# **QRG – ACCOUNT – NOTIFICATIONS AND USERS**

## Honeywell

### In this Quick Reference Guide: WE EXPLORE HOW TO SET UP NOTIFICATIONS AND USERS

#### **ROUTING NOTIFICATIONS**

Enter to your Ariba account

- 1. Click on your Initials
- 2. Go to Settings
- 3. Click on "Electronic Order Routing or Invoice Routing"
- 4. Configure the routing notifications for Orders and Invoices by entering up to 5 emails addresses per field.

**Note**: If more than 5 emails need to be entered, we recommend that you create a distribution list.

| More 🗸                             | Test Supplier                          |
|------------------------------------|----------------------------------------|
| e to match buyer postings for urge | My Account                             |
| mber Q                             | Link User IDs<br>Contact Administrator |
| Customer Relationships             |                                        |
| Users                              | Premium Package                        |
| Notifications                      | Company Profile                        |
| Application Subscriptions          | Marketing Profile                      |
| Account Registration               | Settings >                             |
| Network Settings                   | Logout                                 |
| Electronic Order Routing           |                                        |
| Electronic Invoice Routing         | View all နဂုန                          |

| New Orders                                  |                                                        | 4                                                                                                    |
|---------------------------------------------|--------------------------------------------------------|----------------------------------------------------------------------------------------------------|
| Document Type                               | Routing Method                                         | Options                                                                                                    |
| Catalog<br>Orders<br>without<br>Attachments | Email                                                  | Email address:  This is a required field  Attach cXML document i  Include document in the Leave attachments onlin email message. This ap attachments that have th catalog orders without at Attach PDF document in |
| Catalog                                     |                                                        | Email address:<br><br>! This is a required field                                                                                                    |
| Orders with                                 | Email 🗸                                                | Attach cXML document i                                                                                                    |
| Notifications                               |                                                        |                                                                                                    |
| Invoice Failure                             | Send a notification when invoices are undeli rejected. | erable or                                                                                                    |
| Invoice Status Chan                         | ge Send a notification when invoice statuses ch        | nge. *                                                                                                    |
|                                             |                                                        |                                                                                                    |

|                   | .0 |
|-------------------|----|
| istribution list. |    |
|                   |    |
|                   |    |

#### ROLES

Enter to your Ariba account

- 1. Click on your Initials
- 2. Go to Settings
- 3. Click on "Users"
- 4. Select "Manage Roles"
- 5. Click on the "+" sign
- 6. Provide a name to the Role (in the example we entered "Finance")
- 7. Check the permissions related to the Role you are creating
- 8. Click Save.

#### USERS

After creating a Role

- 9. Click on Manage Users
- 10. Click on the "+" sign
- 11. Complete the requested information.
- 12. Assign a Role to the user.
- 13. Click Done.

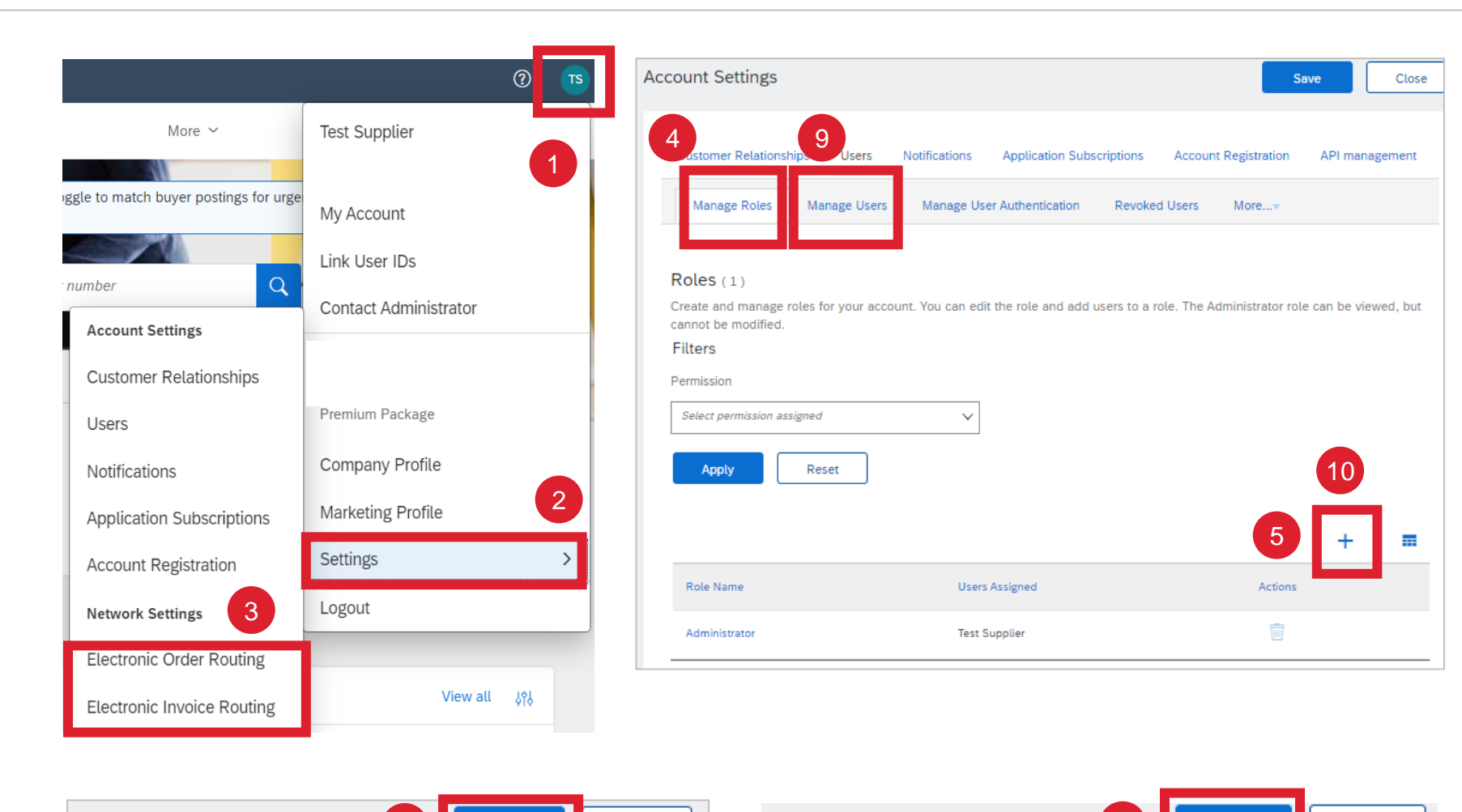

Cancel

Create User

**Note**: Username should have the form of an email address. It can be a real email address or not.

| 6                   | Name:* Finance (Example) |               |
|---------------------|--------------------------|---------------|
| Desci               | ription:                 |               |
| <sup>o</sup> ermiss | sions                    |               |
|                     |                          | Page 1 🗸 💙    |
|                     |                          |               |
| $\checkmark$        | Permission <b>†</b>      | Description 1 |

Create Role

Ariba will email a temporary password to the address provided for the new user account. The account information entered here will not be modifiable after you click Done. However, you can modify role assignments at any time.

Done

Cancel

| New U        | ser Informatio     | n                                                                                                    |
|--------------|--------------------|----------------------------------------------------------------------------------------------------|
| 11           | Username:*         | EMAIL ADDRESS FORMAT                                                                                                    |
|              | Email Address:*    | User@test.com                                                                                                    |
|              | First Name:*       | Test                                                                                                    |
|              | Last Name:*        | User                                                                                                    |
| Role A       | (<br>Office Phone: | i)         i)         This user is the Ariba Discovery Contact         i)         Limited access         i)         Country         Area         Number         USA 1 |
| 12           | Name               | Description                                                                                                    |
| $\checkmark$ | Finance (Exampl    | e)                                                                                                    |